## Guide pour obtenir un identificateur de bâtiment (EGID) et un identificateur de logement (EWID)

- 1. Se rendre sur le Géoportail fédéral https://map.geo.admin.ch/
- 2. Vérifier que le « thème » choisi soit bien « Géocatalogue »
- 3. Activer la carte : « RegBL : statut du bâtiment »
- 4. Dans l'outil de recherche indiquer l'adresse ou le numéro de parcelle

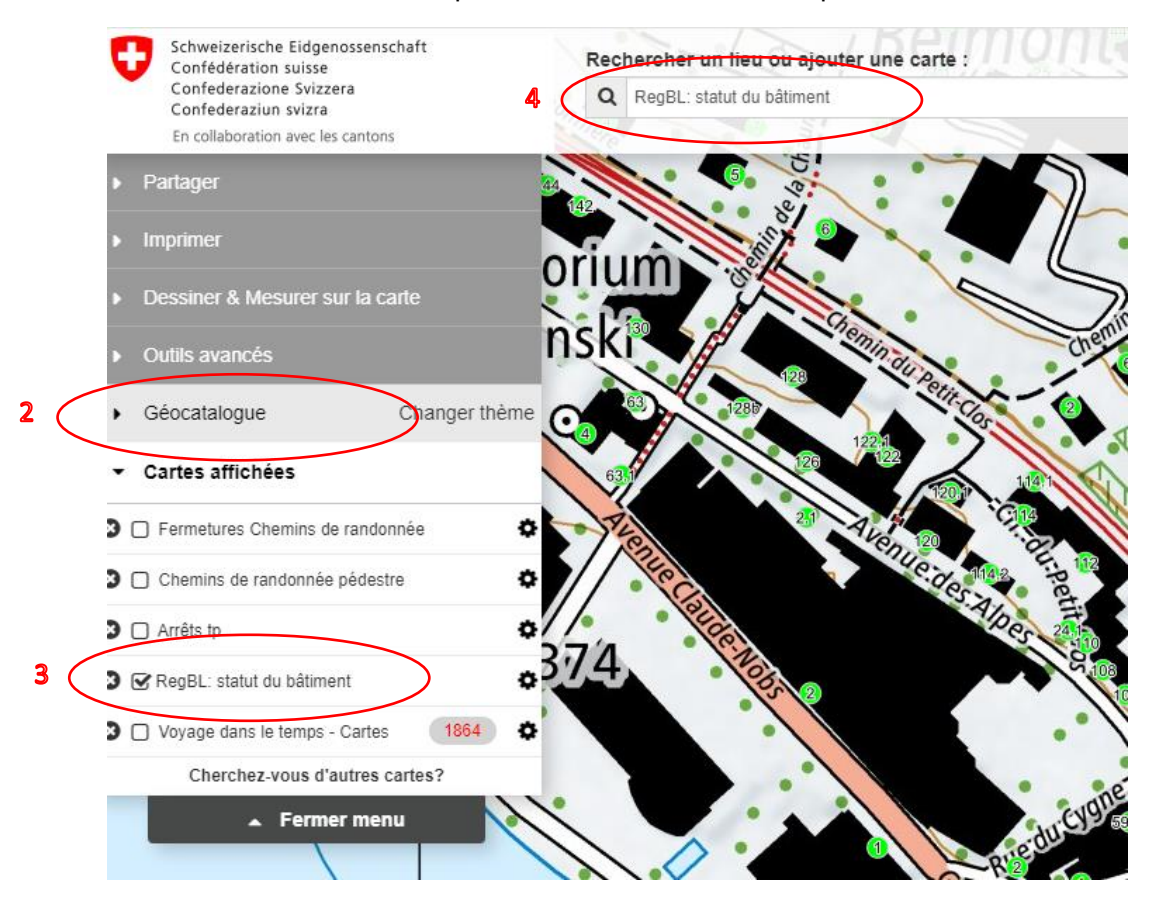

5. Cliquer sur l'EGID (rond vert) et sur Information suppl.

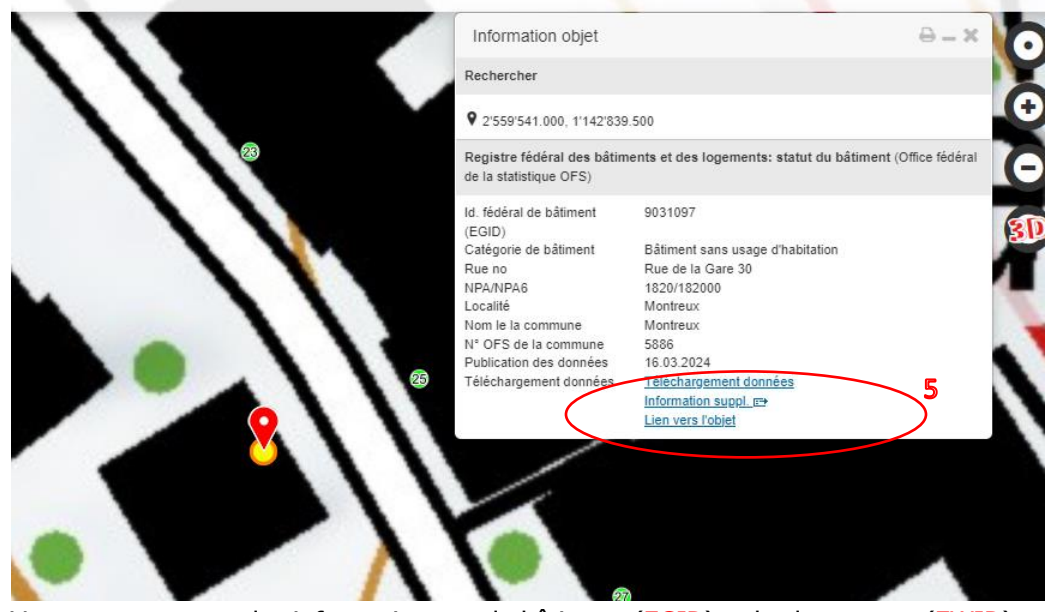

6. Vous trouvez toutes les informations sur le bâtiment (EGID) et les logements (EWID) qui sont rattachés à cette adresse